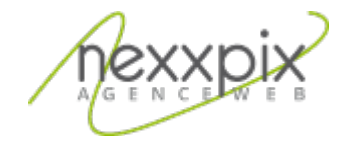

Configuration email IOS 7

# Configuration email IOS 7

19/06/14

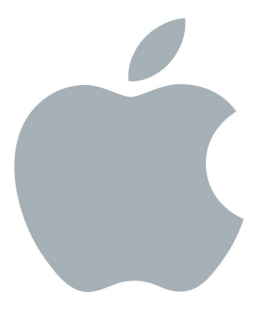

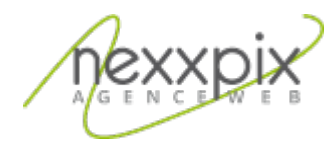

## **Configuration email**

Sur votre écran, appuyer sur « Réglages » :

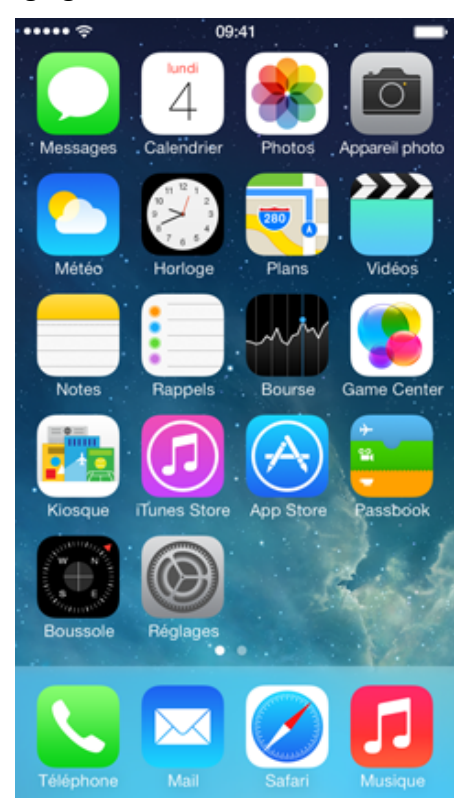

Faîtes ensuite défiler vers le bas, puis appuyer sur Mail, Contacts, Calendrier :

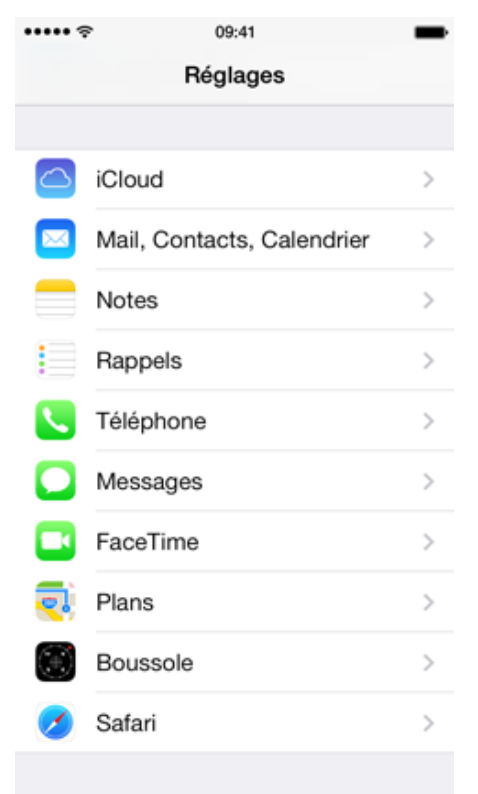

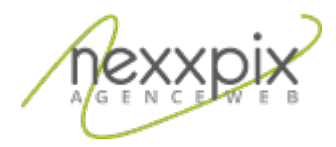

#### Appuyer sur « Ajouter un compte » :

| ••••• ?          | 09:41     | -              |
|------------------|-----------|----------------|
| Kéglages Mai     | l, Contac | ts, Calendrier |
|                  |           |                |
| COMPTES          |           |                |
| Ajouter un com   | pte       | >              |
|                  |           |                |
| Nouvelles donn   | ées       | Push >         |
|                  |           |                |
| MAIL             |           |                |
| Aperçu           |           | 2 lignes >     |
| Vignettes À / Co | 0         | $\bigcirc$     |
| Style de drapea  | u         | Couleur >      |
| Confirmer supp   | ression   | $\bigcirc$     |
| Charger les ima  | ges       |                |
| Organiser par s  | ujet      |                |
|                  |           |                |

Sélectionner « autre » en bas de la liste :

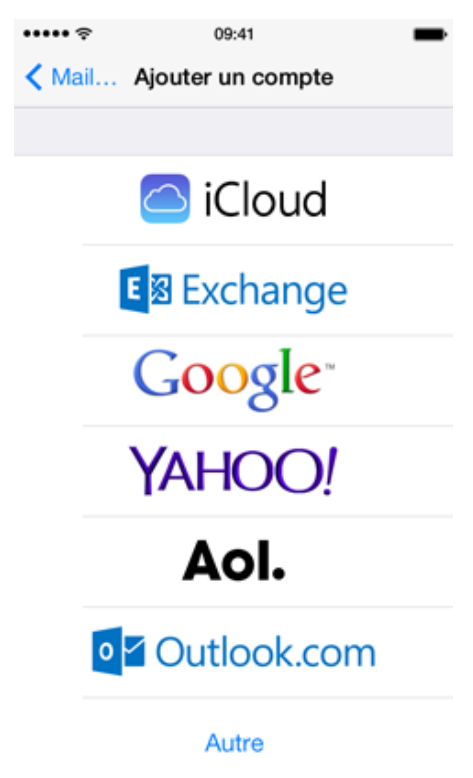

### Choisir « Ajouter un compte Mail » :

| ●●○○○ Orange F ᅙ 14:00           | <b></b> ) |
|----------------------------------|-----------|
| Retour Autre                     |           |
|                                  |           |
| E-MAILS                          |           |
| Ajouter un compte Mail           | >         |
|                                  |           |
| CONTACTS                         |           |
| Ajouter un compte LDAP           | >         |
| Ajouter un compte CardDAV        | >         |
| CALENDRIERS                      |           |
| Ajouter un compte CalDAV         | >         |
| Ajouter un calendrier avec abonn | >         |
|                                  |           |
|                                  |           |

Renseigner les champs avec vos données personnelles :

| •०००० Orange F                |                         | <b>—</b> ) |  |
|-------------------------------|-------------------------|------------|--|
| Annuler                       | Nouveau                 | Suivant    |  |
|                               |                         |            |  |
| Nom                           | Gilles Allain           |            |  |
| Adresse                       | utilisateur@exemple.com |            |  |
| Mot de passe Requis           |                         |            |  |
| Description Mon compte e-mail |                         |            |  |

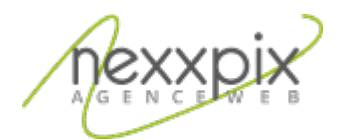

### La prochaine étape consiste à entrer les données du serveur de mail.

| Informations sur le serveur entrant |                           |  |  |  |
|-------------------------------------|---------------------------|--|--|--|
| Type de serveur                     | IMAP                      |  |  |  |
| Adresse du serveur                  | mail.nexxpix.org          |  |  |  |
| Connexion sécurisée (SSL)           | oui                       |  |  |  |
| Port                                | 993                       |  |  |  |
| authentification                    | Par mot de passe sécurisé |  |  |  |
| Informations sur le serveur sortant |                           |  |  |  |
| Adresse du serveur                  | mail.nexxpix.org          |  |  |  |
| Port                                | 465                       |  |  |  |
| Connexion sécurisée (SSL)           | oui                       |  |  |  |
| Authentification requise            | oui                       |  |  |  |

| • • • • • • • • • • • • • • • • • • • | <b>२</b> 14 | :01    | <b>_</b>  |
|---------------------------------------|-------------|--------|-----------|
| Annuler                               | Nou         | veau   | Suivant   |
|                                       |             |        |           |
| IMAP                                  |             |        | POP       |
|                                       |             |        |           |
| Nom                                   | Test        |        |           |
| Adresse                               | anozie      | ere@ne | exxpix.fr |
| Description anoziere@nexxpix.fr       |             |        |           |
| SERVEUR DE                            | RÉCEPI      | TION   |           |
| Nom d'hôte mail.exemple.com           |             |        |           |
| Nom d'utilisateur Requis              |             |        |           |
| Mot de pas                            | se 🐽        |        | •••       |
| SERVEUR D'E                           | INVOI       |        |           |
| · · · · ·                             |             |        |           |

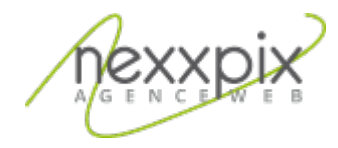

| • ○ ○ ○ Orange F 🗢 14:01        |
|---------------------------------|
| Annuler Nouveau Suivant         |
| Adresse anoziere@nexxpix.fr     |
| Description anoziere@nexxpix.fr |
| SERVEUR DE RÉCEPTION            |
| Nom d'hôte mail.exemple.com     |
| Nom d'utilisateur Requis        |
| Mot de passe ••••••••           |
| SERVEUR D'ENVOI                 |
| Nom d'hôte smtp.exemple.com     |
| Nom d'utilisateur facultatif    |
| Mot de passe facultatif         |

Valider le message de validité de l'identité :

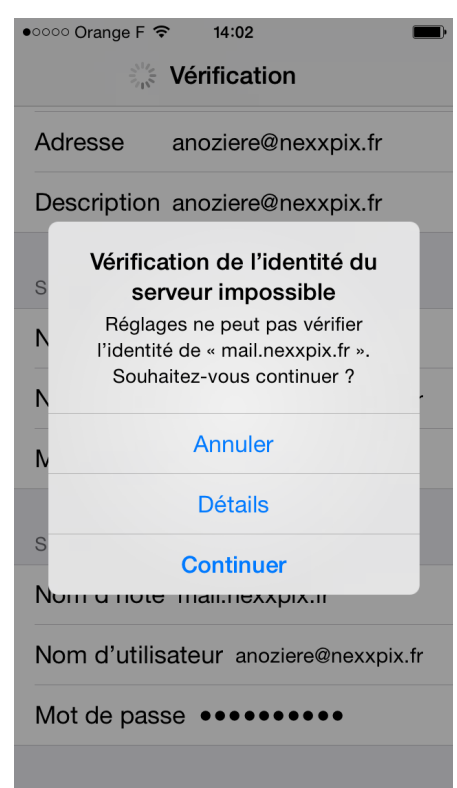

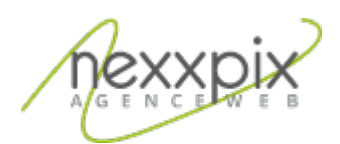

Enfin, activer ou non les différents services proposés (e-mails doit rester actif) :

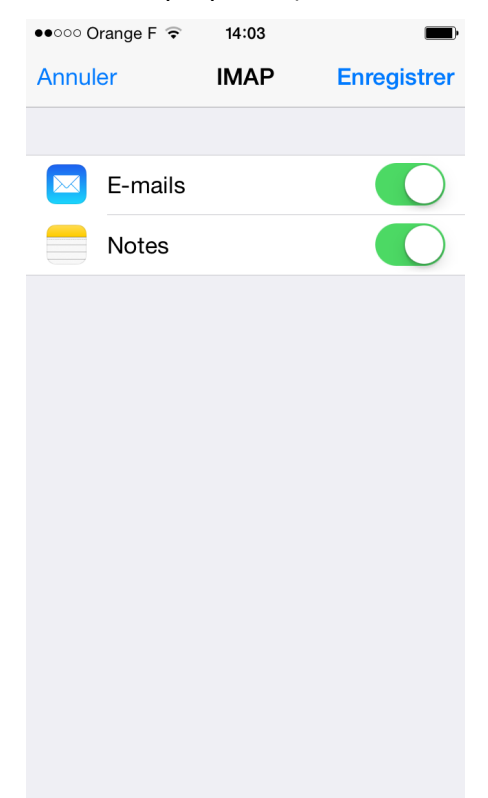

Vous avez terminé de configurer votre boîte email.